### GARMA

# **7」、智惠** 智能泵 GM1102 使用说明书

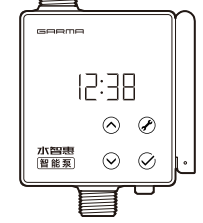

◆ 感谢您选购嘉玛水智惠系列智能产品。请详阅本说明书后正确使用。

◆ 不同批次的产品,可能与包装或说明书所示有所差异,请以实际包装配置为 准。为保证更好的用户体验、以及产品性能优化,产品的功能会不定期更新,以 您实际收到的产品实物或 OTA 升级(部分机型)后的功能为准。

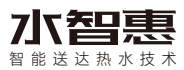

智能送达热水技术重新定义"零冷水"。当用户需要使用热水时,不用预先排放热水管里的冷水。

智能送达热水技术由智能回水器系列、智能水龙头 系列、智能花洒系列等终端设备,与配套的智能泵或智能网关协同完成。可 适配任意品牌/型号热水器(非承压式太阳能热水器除外),不用更换热水器, 不用重新装修,无需改动家庭原有水路管道,特有的定点传输功能,热水只送 达到指定用水点,并提醒用户。

# A 安全注意点

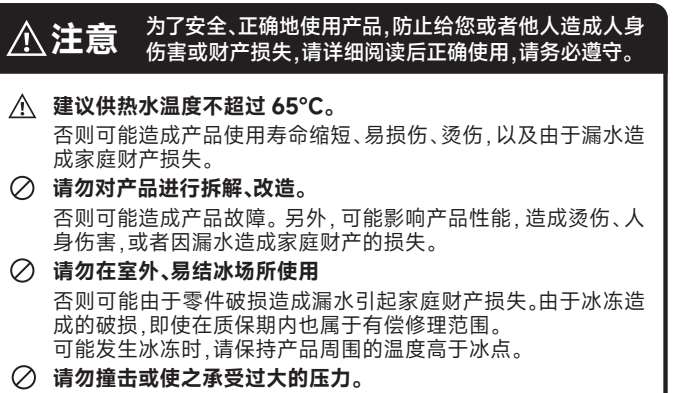

- 否则可能造成破损,或由于漏水造成家庭财产损失。
- 🖉 禁止用水冲淋产品或其它配件。

否则可能引起故障,或造成家庭财产损失。

# B 型号与规格

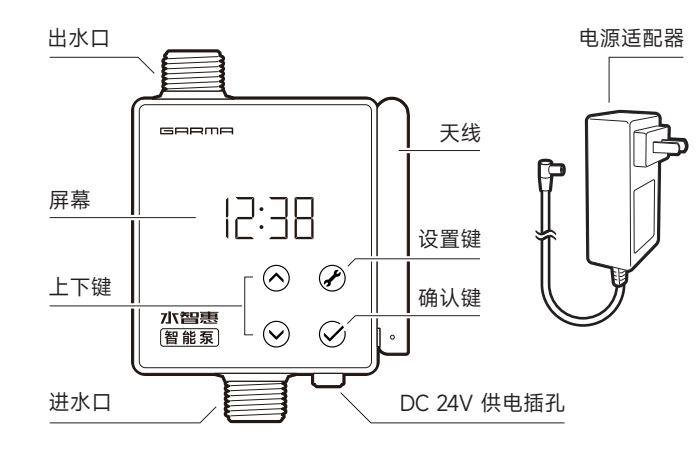

| 峰值流量 | 22L/min | 峰值扬程   | 12.5m | 泵体承压 | 1.0Mpa      |
|------|---------|--------|-------|------|-------------|
| 峰值功率 | 60W     | 介质限温   | 85°C  | 产品供电 | DC 24V-2.5A |
| 诵讯频率 | 433MHz  | / WiFi |       |      |             |

电源适配器输入电压 AC 100V~240V

生产执行标准 GB 4706.66-2008、GB 4706.1-2005

# C 显示屏运行状态

智能泵接通电源后,会发出"嘀~"一声,显示屏全显2秒,然后进入常态显示。 常态模式下,显示屏交替显示**时钟 / 智能泵内部实时水温**,每2秒切换一次。

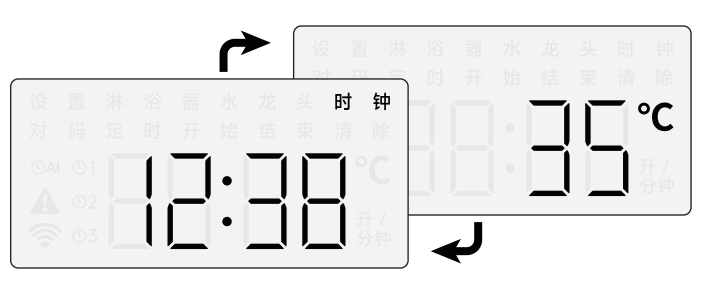

| No. | 屏幕符号                  | 注释                                                                                                    |
|-----|-----------------------|----------------------------------------------------------------------------------------------------|
| 01  | 淋浴器(长亮)               | 智能泵成功对码 ≥1 台淋浴器时                                                                                                    |
| 02  | 淋浴器(闪烁)               | 任意淋浴器启动了智能泵(无论送达热水或增压)                                                                                                    |
| 03  | 水 龙头(长亮)              | 智能泵成功对码 ≥1 台水龙头 / 回水器* 时                                                                                                    |
| 04  | 水龙头(闪烁)               | 任意水龙头 / 回水器启动了智能泵(送达热水或增压)                                                                                                    |
| 05  | 定时(长亮)                | 非设置状态下,任意终端设备开启了定时功能                                                                                                    |
| 06  | 定 时 ©AI               | 非设置状态下,任意终端设备开启了自动定时模式                                                                                                    |
| 07  | 定时(闪烁)                | 某设备设定的定时保温功能,运行在设定时段内时,<br>"定时"闪烁;如设备运行被终止,"定时"停止闪烁。                                                                                |
| 08  | A                     | 智能泵内部水温低于4°C、水泵转速故障或测温故障。                                                                                                    |
| 09  | <b>奈</b> (闪烁)         | 配网模式,此模式用于在海尔智家 APP 上进行 WiFi<br>配网。                                                                                                 |
| 10  | <b>令</b> (长亮)         | 在海尔智家 APP 上已成功完成 WiFi 配网,可在<br>智家 APP 进行相关操作。                                                                                       |
| 11  |                       | <ul> <li>- 数码屏右侧双 8 显示一个光点沿着虚线转圈运行,表示有对码的关联设备启动送达热水功能,但没有启动热水增压功能;</li> <li>- 左侧双 8 显示数字 2,表示这是第 2 个设备在驱动水泵;</li> </ul>             |
| 12  |                       | <ul> <li>- 数码屏右侧双 8 显示两个光点按沿着虚线转圈运行,表示有对码的关联设备启动水泵增压运行;</li> <li>- 当 2 个以上淋浴器、水龙头或回水器等设备同时驱动水泵时数码屏左侧双 8 不再显示数字,而是显示一个方框。</li> </ul> |
| 13  | 淋浴器<br>□□○□□<br>□□○□□ | <ul> <li>- 数码屏右侧双8显示"E6",表示设备失联,顶部淋浴器字符表示失联设备为淋浴器类别,左侧数字表示该类顺序号。</li> <li>- 范例表示第2个淋浴器设备失联,失联仅用于显示,按任意键恢复正常显示。</li> </ul>           |

# D 设置模式

长按智能泵设置键 ⑦ 3 秒钟, 屏幕上"设置"字符闪烁, 表示已进入智能泵的设置模式。

进入设置模式后,默认指项为对码("对码"字符长亮),此时点按设置键 ⑦ 可按下图顺序切换设置项。

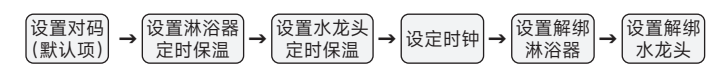

切换到哪一项,屏幕会长亮显示对应的字符。选好后点按确认键 父,该项字符闪烁,表示已进入该项的设置模式。

# **E** 设置智能泵与其它设备对码

智能泵是"智能送达热水技术"的组成部分,智能泵不是独立的设备,需要智能泵与配套的智能花洒、智能水龙头或智能回水器等终端用水设备,以及您家里的热水器协同工作,从而实现智能送达热水、管道保温及热水增压等功能。

#### 智能泵与其它配套的智能用水终端设备连接,必须先完成设备对码。智能 泵与其他终端分别都处于对码模式时,会自动完成对码。

如已配对智能水龙头 / 回水器系列设备,则智能泵屏幕上"**水龙头**"字符\*长亮,如已配对智能花洒系列设备,智能泵显示屏上"**淋浴器**"字符长亮;

#### **■Ξ**1 智能泵进入对码模式

① 长按智能泵设置键 ② 3秒(图1),进入"智能泵的设置模式",智能泵屏幕上"设置"字符闪烁, "对码"字符长亮,中间数字显示当前智能泵已配对的设备总数。

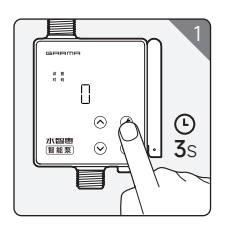

② 点按智能泵的确认键 ⊙,确认进入"对码模式", 智能泵屏幕上"设置、对码"字符一起闪烁表示 当前已处于对码模式。

**此时可操作其它智能终端设备进入对码模式**,与智能泵完成对码。如果智能 泵收到其他智能终端设备的配对信号,智能泵会发出"嘀~"提示音,表示成 功配对,智能泵屏幕中间显示当前已配对设备总数加1(显示 3秒,然后自 动退出对码和设置模式)。

#### **E=2** 其它智能终端设备进入对码模式

#### E=2-1 设置"回水器"进入对码模式

回水器处于开机状态下,长按回水器对码键 3 秒钟 (图 2),蜂鸣器滴一声,指示灯变为红蓝交替闪烁, 表示回水器处于"对码模式"。

如果智能泵也处于对码模式,智能泵与回水器将 在几秒内自动完成对码。

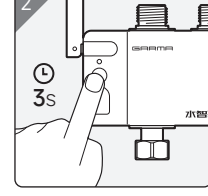

\*回水器与智能水龙头,在智能送达热水方面功能一致,所以在显示时都被统一归类为水龙头分类。

#### E=2=2 设置"智能水龙头"进入对码模式

水龙头处于开机状态下,长按水龙头下位机的对 码键3秒钟(图3),蜂鸣器发出"嘀~"一声,表示 水龙头当前处于"对码模式"。 如果智能泵也处于对码模式,智能泵与智能水龙 头将在几秒内自动完成对码。

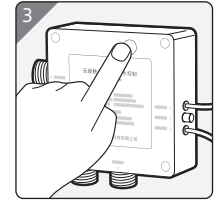

#### E-2-3 设置"智能温控花洒"进入对码模式

智能温控花洒处于开机状态下,同时长按"手持花 一下,同时长按"手持神 一下,同时长按"手持神 小上(图4),花洒屏幕上的 行与闪烁,表示花 洒已处于"对码模式" 如果智能泵也处于对码模式 如果智能泵与花洒将在几 秒内自动完成对码。

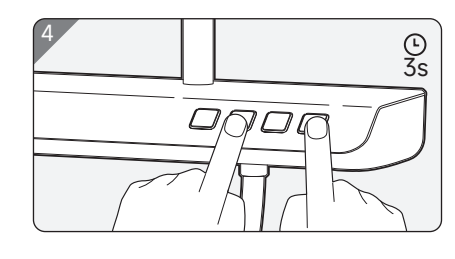

#### 成功对码后,各终端与智能泵协同工作,可实现智能送达热水、保温及热水 增压等功能,具体操作方式请参考各终端设备的使用说明书。

- 各个终端设备的对码模式1分钟内有效,超过1分钟自动退出配对模式。
 - 回水器、智能水龙头、花洒等智能终端设备需单独购买。

### **F** 定时保温功能

支持定时保温的智能终端设备,可在设定的时段内,自动启动热水器到此 终端之间热水管路的保温功能。

注意,并非所有终端设备都支持定时功能,必须是支持定时保温的智能终端设备,与本智能泵协同工作,才能开启定时保温功能。

支持的设备可设定一天中最多 3 个时段,设定时间范围为 00:00 - 23:50。 每个时段的时长可设置 10 分钟到 2 小时,每天在设定的时段内,维持此设 备端随时有热水可用。

定时保温功能分为"**手动**"和"**自动**"两种模式,**默认为手动模式**,即手动定时 目标设备的保温时段和时长。

# ■ オロンス オントレン (以设置淋浴器为例,智能龙头/回水器方法相同)

- ① 长按智能泵设置键 ② 3秒钟,进入"智能泵的设置模式"(图 1),智能泵屏幕上"设置"字符闪烁,"对码"字符长亮。
- ② 继续点按设置键 ②,将设置项切换为淋浴器定时,"淋浴器"字符长亮。点按确认键 ②,智能泵屏幕上"设置、淋浴器"字符一起闪烁,屏幕中间数字1表示当前设置指向第1台淋浴器(图6)。如果当前已配对淋浴器数量为0,则不能进入淋浴器设置模式;如果智能泵已配对了多台淋浴器,此时可按上 ③ 或下 ⊙ 键选择要设置的淋浴器,数字显示选择的淋浴器序号。
- ③ 继续点按确认键 ②,对选定的淋浴器"设置定时保温的模式",智能泵屏幕上"设置、淋浴器、定时"字符一起闪烁。此时屏幕中间显示当前定时模式是手动还是自动,手动模式显示"HAnd",自动模式显示"Auto"符号(图7),此时可用上 ② 或下 ② 键改变设置,显示内容随之改变。如果定时模式改变,确认之后原有定时信息全部清除。

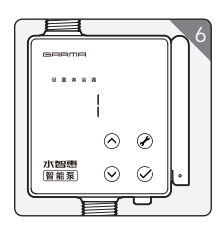

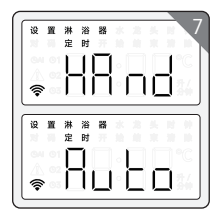

 $\odot$ 

切换模式时如果未确认而直接退出,不会影响原有设置。
 如果不能进入定时设置页面,说明所选淋浴器型号不支持定时功能。

- ④ 选定定时模式之后,按一下确认键 ②,进入定时时段的选择界面。如果选择了自动模式(Auto),则 ◎AI 符号亮起。本功能总共可设置 3 个定时时段。" ◎1 "符号亮起,表示当前指向第一个可设置时段。若该定时时段未启用,则屏幕显示"--:--";若之前设定过,则交替显示该定时时段的开始时间 / 结束时间 (小时:分钟)。按上 ③或下 ③ 键,可切换选择 " ◎2、◎3"两个时段。
- ⑤ 选定某个定时时段后,按一下确认键 ⊙,该时段信息将被清零,屏幕显示"--:--"。此时若为自动定时模式,则清零之后仍停留在当前界面,无进一步设置。若为手动定时模式,清零之后开始设置新的时段,显示屏上"设置、淋浴器、定时、开始"字符一起闪烁,此时为设置定时时段的开始时间,按上 ②或下 ◎键来设定小时数。上下键按住 3 秒可快调,选好小时后。按一下确认键 ⊙,接着设定分钟数,分钟按 10 分钟为单位调整。
- ⑥ 再次点按确认键 ② ,显示屏上"设置、淋浴器、定时、结束"字符一起闪烁, 开始设置定时时段的结束时间。同样的方式设置小时数与分钟数。因为 每个定时时段最长 2 个小时,故结束时间可调范围受开始时间限制。
- ⑦ 最后点按确认键 ②,完成当前定时时段设置并生效,然后返回到定时时段的选择界面。若在此之前退出,所设置的时间无效。在定时时段的选择界面可浏览或设置其它时段,或按设置键 ② 退出设置。
- 智能水龙头 / 回水器的定时时段保温,设定方式与淋浴器相同,不再重复描述,请参考淋浴器设置即可。
- 智能泵带有 WiFi 联网功能,在海尔智家 APP 配网成功后,部分功能可在 APP 上操作。

智能泵对码模式1分钟内有效,超过1分钟会自动退出对码模式。
 每台智能泵,最多可以连接16台智能终端设备。

#### **王-2** 关于定时保温功能"自动模式"的说明

**自动模式**:智能泵根据终端设备发来的送达热水指令,自动设定每天的定 时时段和时长。最多确定3个时段。

#### 自动设置规则

① 第一次使用送达热水功能后,自动生成第一个时间段,在启动送达热水 的时间点前后各半小时范围,总时长1小时。

② 若再次使用送达热水功能,处理方法与上次相同,生成一个新时间段。如 果生成时间段与前一个时间段相同、交叉或相连,则合并为同一个时间段, 否则保存为一个新时间段。合并时间段最长2小时,超出部分旧的被截掉, 保留新的。相当于时间段向新的时间点移动。

- ③ 最多自动生成 3 个时段,超出后新生成的定时覆盖最早的定时。
- ④ 第二天系统将按照前一天自动设定的方案启动保温功能。
- 如用户不满意自动生成的方案, 也可以手动清除。(选定某个自动定时时间)  $\odot$ 段 按一下确认键 即清零该时段)

# G 设置时钟

长按智能泵设置键 🖉 3 秒钟进入设置模式后,连按三次设置键 🖉,切换设 置项到时钟,智能泵屏幕上"设置"字符闪烁,"时钟"字符长亮。

再按一下确认键 🛇 ,进入时钟设置,"设置、时钟"一起闪烁,屏幕中间的小时 调好后按一下确认键开始调节分钟数。

最后**点按确认键 ○.完成时钟的设置并立即生效**,同时退出设置模式。若在 此之前退出,所设置的时间无效。

- 智能泵带有 WiFi 联网功能,在海尔智家 APP 配网成功后,将可以自动同步 网络时间。

### ■ 解绑设备

解绑设备可在智能泵端对之前已经对码的终端设备进行清除解绑,具体操 作步骤(以解绑淋浴器为例,解绑水龙头操作相同):

长按智能泵设置键 🖉 3 秒钟进入设置模式后,连按设置键 🖉 ,切换设置项 到"设置清除淋浴器"项,智能泵屏幕上"设置"字符闪烁,"淋浴器、清除"字符 长亮,屏幕中间显示当前已配对的淋浴器设备总数。

点按确认键 ② . 进入解绑淋浴器操作. "设置、淋浴器、清除"一起闪烁. 屏幕 中间显示数字1,表示当前指向第1台淋浴器。如已配对淋浴器数量为0,则 不能进入本页面。

如果之前对码了多台淋浴器,此时按上 🔿 或下 🛇 键可选择要解绑的淋浴 器.数字显示当前选中的淋浴器序号:

按一下确认键 🕗 ,即解绑当前选中的淋浴器,然后退出设置模式。

# ■ 恢复出厂设置

同时长按智能泵面板上的四个按键 3 秒,可恢复出厂设置。注意此操作会 清除所有信息,包括时钟、已对码设备信息、定时时段保温、配网信息等,请 谨慎操作。

### J 智能泵装箱清单

※根据产品编号或批次不同、示意图与实际产品和外观可能会有不同。水 泵包装内不含安装工具,用户需自备。

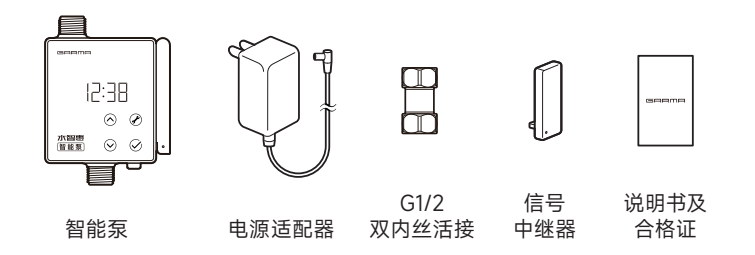

### **K**智能泵安装示意图

安装前先完成设备之间配对,测试没有问题再安装。 测试方法: 先按前面的步骤完成"智能泵与其它设备"设备的对码。 重重 通过其它智能终端设备启动智能泵则说明配对成功。再次轻按 启动键,取消启动。

- a. 将智能泵正确串接在热水器或壁挂炉的冷水进水端或热水出水 端管路中(见下图管线示意图所示),请注意智能泵上的进/出水 口标记,避免接反:
- c. 将智能泵的电源适配器插在 220V 插座上, 输出端插到智能泵的 DC 电源插孔上:

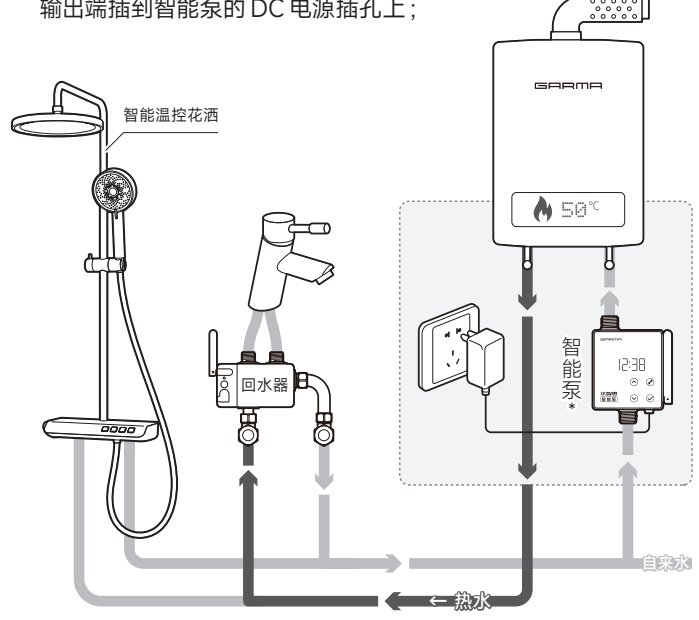

\* 建议智能泵安装在热水器或壁挂炉的冷水进水端。如安装在热水出水端,请 注意智能泵上的进 / 出水口标记,避免接反,并且不要将 DC 电源接口朝上。 -为保证"送达热水"功能正常、顺畅运转,热水设备、用水设备端的开关阀门建议全 部采用大流量球阀·

- 示意图中配合安装示意的"智能温控花洒、智能回水器".需单独购买。

# □ 配网操作

**L-1** 智能泵配网流程

表示已进入配网模式。

将智能泵通过海尔智家 APP 进行 WiFi 配网。智 能泵配网成功后,其它已对码关联的智能终端设 备, 如智能回水器、智能水龙头、智能花洒等部分 支持接入智家的设备,也可通过智能泵接入海尔 智家,实现在 APP 页面远程控制送达热水、开关 保温、场景设置等相关功能。

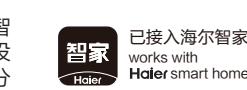

扫码下载智家 APP 或在手机应用市场

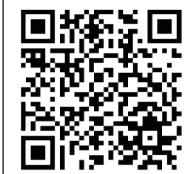

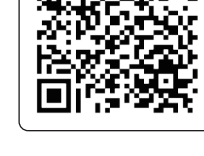

已配网的智能泵或网关。

**1-2** 其它支持的智能终端配网流程

① 在海尔智家 APP 添加智能终端设备(支持接入智家的终端),必须通过

智能泵

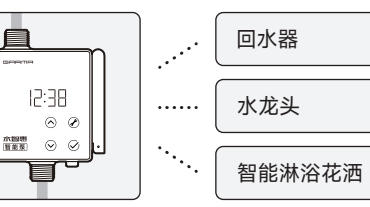

无线路由器 WiFi

设备的配网。

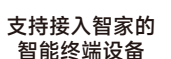

② 要添加的智能终端设备,必须先与智能 泵完成对码。

③ 打开智家 APP, 等待片刻会自动弹出提 示发现新设备(图 9) ④ 点击立即添加, 根据提示步骤完成终端

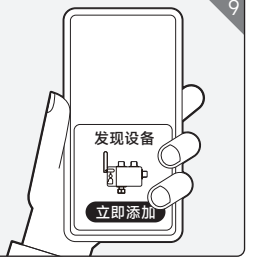

### **M** 常见问题

#### 水泵设置好时间后,如果遇到停电,之前设置好的是不是就还原了?

智能泵内部配有一颗备用电池、可在停电时保障系统的计时功能。并且智 能泵联网后还可以自动同步网络时间。

#### 一个智能泵可以配合多少台智能设备呢?

每台智能泵,最多可以连接 16 台配套的智能终端设备。您可以根据家庭用 水端数量来选购不同的套装。

#### 使用"智能送达热水"功能,家里已有的热水器需要更换吗?

智能送达热水功能可适配燃气热水器、燃气壁挂锅炉、电热水器、空气能热 水器以及承压式太阳能热水器等多种类型、基本涵盖了常见的大部分热水 器(其它非承压型热水器除外)。如果您已有的热水器属于上述范围则无需 更换。

#### 为什么新买的设备里面有水?

智能泵、回水器、水龙头、花洒、热水器等系列智能产品,每台产品生产过程 中都经过多环节检测,会根据不同产品的特点做防漏、温度、耐压、防漏电等 项目测试,虽然出厂前包装时经过除残水环节操作,可能还会存在少许水渍 残留,并非品质问题,敬请放心使用。

#### 热水送达传输速度慢

① 检查冷热水路里面是否有带单向阀的产品,如有单向阀请拆除,否则影 响智能泵及"热水送达"功能的正常使用;②为保证"送达热水"功能正常、 减小水阻,热水设备、用水设备端的开关阀门建议全部采用大流量球阀。

#### 关于智能送达热水功能送达范围的说明

热水器至回水器之间,热水管道中的热水水温达到设定的关停水温,回水器 至水龙头出水口之间少量存留水的温度不在"送达热水功能"范围之内。

### N 注意事项

为保证智能泵的性能及使用寿命、必须严格按照说明书推荐的正确方式进 行安装。

- ① 禁止用于室外、阳光照射、雨淋的环境;
- ② 禁止在结冰的环境温度下启用,否则会有损坏的风险。如有使用需求, 请做相关的保温防护措施:
- ③ 冷热水管路中,禁止安装机械单向阀,否则影响智能泵及"热水送达"功 能的正常使用
- ④ 本产品仅限家庭热水器及配套的智能电子回水器、智能淋浴花洒、智能 水龙头等产品配合使用;
- ⑤禁止使用智能泵抽取易燃、易爆、强酸碱等危险性液体或粘稠液体;

Holer smart home

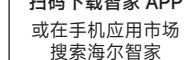

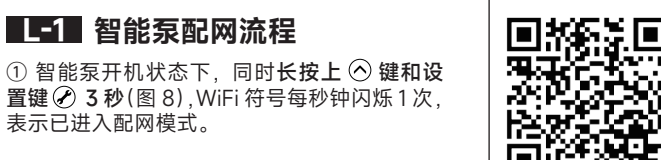

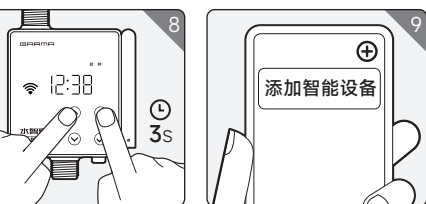

② 打开海尔智家 APP. 点击 APP 右上角的加号图标(图 9). 选择"添加智 能设备",系统会自动搜索附近的智能设备。

③ 页面提示发现智能泵,点击已发现的设备,按步骤为智能泵选择您家里 的 WiFi 账号并填写密码,完成配网。

- ⑥ 为保证最优的用户体验,以及产品功能的发挥,智能泵需要长期处于通 电状态,未使用时会自动进入低功耗状态;
- ⑦ 智能泵配套的电源适配器仅适用于海拔 5000 米及以下,非热带气候条 件下安全使用。
- ⑧ 智能泵禁止无水空转,停水时禁止使用本产品。
- ⑨ 禁止 DC 电源接口朝上。

### ∧ 提示

智能终端设备与智能泵之间的无线电信号,受到距离或障碍物影响 导致信号不佳时,可以使用智能泵包装内的信号中继器解决,如果 信号良好则无需使用信号中继器。

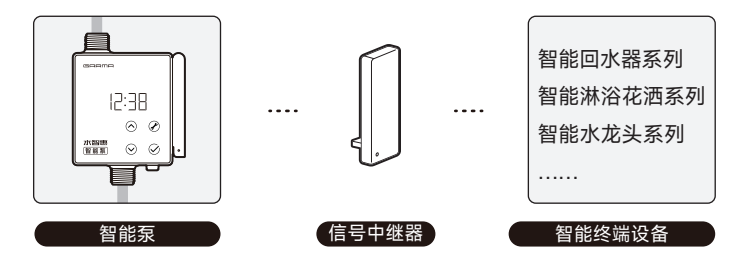

注: 中继器即插即用,无需对码。

◆ 感谢您选购嘉玛智能产品。请务必妥善保存本说明书,以便随时 取阅。

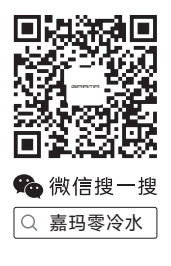

#### 上海尤好适智能科技有限公司

♀ 上海闵行区浦北路华侨城中意国际 D 座 501 室 🙆 400-0688-378 🖾 info@garmagroup.com